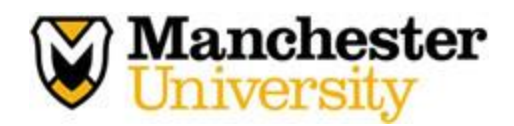

## **Uploading Documents into Med+Proctor**

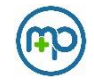

1. To begin uploading documents, visit the Med+Proctor website using the following URL code:

https://www.medproctor.com/

2. Click "Register" at the top right corner of the webpage.

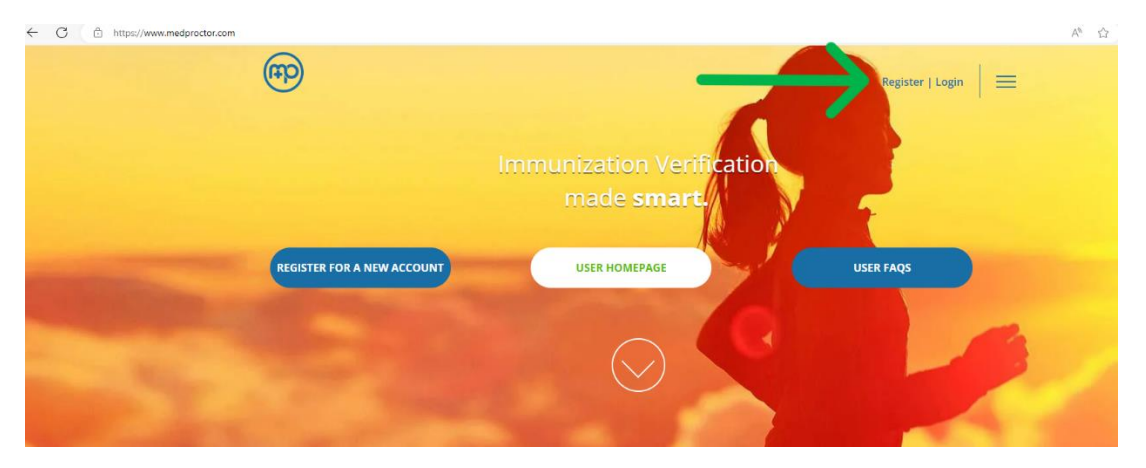

3. Type in your Manchester University assigned email address. DO NOT use personal or work email addresses.

| School or work email | jane.doe@example.edu          | Continue |
|----------------------|-------------------------------|----------|
|                      | Admin login<br>Privacy policy |          |

## 4. Create your own password.

| Email Address | studentexample@manchester.edu                                                                                                    |
|---------------|----------------------------------------------------------------------------------------------------|
|               | Securing your personal data is very important to Med+Proctor.<br>Use 8 or more characters.<br>Keep your password secret.<br>Pick a password secret will be easy to remember but hard to guess.<br>Do not use common passwords or familiar phrases. |
| Password      |                                                                                                    |
| Date of Birth | Format mniddiyyy.                                                                                                    |
|               | Regeter                                                                                                    |

5. Complete all prompts including full name, date of birth, requirement group, term, student ID, and campus resident.

| <b>'</b> rofile     |                                  |
|---------------------|----------------------------------|
| First name *        |                                  |
| Last name *         |                                  |
| Date of birth *     | 01/01/2001<br>Format mm/ddlyyyy. |
| Requirement Group * | Select                           |
| Term *              | Select                           |
| Student ID *        |                                  |
| Campus Resident *   | Select                           |
|                     | Continue                         |

6. Complete the Emergency Contact Information.

| Emergency Contact Information |     |                 |  |  |
|-------------------------------|-----|-----------------|--|--|
| First Name *                  |     | ⊘ Profile       |  |  |
| Last Name *                   |     | ⊘ Immunizations |  |  |
| Relationship *                | ~ · | ⊘ Document      |  |  |
| Notify if Hospitalized? *     | · · |                 |  |  |
| Email                         |     |                 |  |  |
| Primary Phone *               |     |                 |  |  |
| Secondary Phone               |     |                 |  |  |
| Continue                      |     |                 |  |  |

7. Sign the End User License Agreement.

- 8. To upload documents, select the document type, then click 'Choose Files' to upload your immunization forms and click 'Continue.'
  - a. You can take a CLEAR picture of your form and upload it from your phone, you can email the form to yourself and upload it from your computer, or you can scan forms to your email to upload. All PHI is stored onto Med+Proctor due to limited space available within Health Services.

| Documents                                                                                                    |                             |                 |
|----------------------------------------------------------------------------------------------------|-----------------------------|-----------------|
|                                                                                                    | Download Documents          | ❷ Profile       |
| Immunization Certificate and Physical Form                                                                                                    |                             | ⊘ Immunizations |
| Health History Form                                                                                                    |                             | ⊘ Document      |
|                                                                                                    | Upload a Document           |                 |
| JPEG (jpeg or jpg) images are preferred.<br>Already have an official vaccine record? You can upload that here as well.<br>Need to correct a document you have submitted? Simply select the document type and choose the corrected file in the form below. |                             |                 |
| Document Type *                                                                                                    | Select v                    |                 |
| Select a file *                                                                                                    | Choose Files No file chosen |                 |
| Continue                                                                                                    |                             |                 |
| You've uploaded 10 documents. Upgrade your account                                                                                                    | t to view your documents!   |                 |

- Processing time for documentation takes approximately 1 week from the date of submission. You will receive a message once your account is verified. Or, if you are missing immunization requirements, you will receive a message letting you know of the missing requirement.
- 10. All documentation is to be completed and uploaded by **<u>August 1<sup>st</sup></u>!**
- If you have any questions regarding your Med+Proctor account, you can email <u>help@medproctor.com</u>. If you have any questions regarding Manchester University's Health Services requirements, you can email <u>healthservices@manchester.edu</u>.